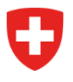

Bundesamt für Polizei fedpol Polizeisysteme & Identifikation (PSI) Abteilung Ausweise & Zentralstellen Zentralstelle Explosivstoffe

# Eine Erwerbsbewilligung beantragen

## Einleitung

Die Art. 3 bis 13 des VSG<sup>1</sup> regeln den Zugang, den Erwerb, den Besitz, die Weitergabe, die Einfuhr und die Ausfuhr von Vorläuferstoffen für explosivfähige Stoffe durch private Verwender, aufgeführt in der Liste in Anhang 1 der VVSG<sup>2</sup>. Je nach Zugangsstufe des Vorläuferstoffes müssen private Verwender eine Erwerbsbewilligung bei fedpol<sup>3</sup> beantragen gemäss Art. 6 des VSG.

## Erforderliche Informationen für den Antrag einer Erwerbsbewilligung

- Vorname
- Name
- Korrespondenzsprache
- Geburtsdatum
- AHV-Nummer
- Staatsangehörigkeit
- Ausweisdokument (Identitätskarte, Pass, Aufenthaltstitel)
- Wohnadresse in der Schweiz
- Geplanter Verwendungszweck des Vorläuferstoffes

#### 1.1. Beantragen einer Erwerbsbewilligung

Der private Verwender im Sinne des VSG und der VVSG kann über das <u>öffentliche Portal</u> von fedpol eine Bewilligung beantragen. Um dies zu tun, muss er wie in *Abbildung 1* auf die Schaltfläche «Eine Erwerbsbewilligung beantragen» klicken.

<sup>&</sup>lt;sup>1</sup> Bundesgesetz über Vorläuferstoffe für explosivfähige Stoffe

<sup>&</sup>lt;sup>2</sup> Verordnung über Vorläuferstoffe für explosionsfähige Stoffe

<sup>&</sup>lt;sup>3</sup> Bundesamt für Polizei fedpol

| Home                                                                                                    |                                                                                                    |                    |                                                                                   |                                                                                                    |   |
|----------------------------------------------------------------------------------------------------|----------------------------------------------------------------------------------------------------|--------------------|-----------------------------------------------------------------------------------|----------------------------------------------------------------------------------------------------|---|
| Villkommen im fedpol Online-Porta                                                                                                    |                                                                                                    |                    |                                                                                   |                                                                                                    |   |
| <ol> <li>Dieses Portal ermöglicht die Interaktion mi<br/>explosionsfähige Stoffe. Diese Stoffe unter<br/>explosionsfähige Stoffe <u>VSS</u> und sind in Au<br/>finden.</li> </ol> | t fedpol in Bezug auf Vorläuferstoffe für<br>liegen dem Bundesgesetz für<br>ihang 1 der Verordnung <u>VVSG</u> zu |                    |                                                                                   |                                                                                                    |   |
| Eine Erwerbsbewilligung beantragen                                                                                                    | Ihre Verkaufsstelle eröffnen                                                                                      |                    |                                                                                   | E Frei 🛛 Bewilligung 🔳 Verboter                                                                                                    | 1 |
|                                                                                                    |                                                                                                    | Ammoniumnitrat     | 45.7%                                                                             | ×45.7% 100%                                                                                                    | l |
| Eine Erwerbsbewilligung ansehen                                                                                                    | Ihre Verkaufsstelle verwalten                                                                                     | Kaliumchlorat      | 40%                                                                               | >40% 100%                                                                                                    |   |
| Ihren Account verwalten                                                                                                    | Bei Verkaufsstelle aktivieren                                                                                     | Kaliumperchlorat   | 40%                                                                               | ×40% 100%                                                                                                    | l |
| Einen Verdacht melden                                                                                                    | Eine Abgabe erfassen                                                                                              | Natriumchlorat     | 40%                                                                               | ×40% 100%                                                                                                    | l |
|                                                                                                    |                                                                                                    | Natriumperchlorat  | 40%                                                                               | >40% 100%                                                                                                    |   |
|                                                                                                    |                                                                                                    | Nitromethan        | 16%                                                                               | >16% 100%                                                                                                    |   |
|                                                                                                    |                                                                                                    | Salpetersäure      | <b>3%</b> >3% 10%                                                                 | >10% 100%                                                                                                    |   |
|                                                                                                    |                                                                                                    | Wasserstoffperoxid | <b>12%</b> >12% 35%                                                               | >35% 100%                                                                                                    | l |
|                                                                                                    |                                                                                                    |                    | Sind in einem Gemisch me<br>überschreitet deren Gesan<br>Zugangsstufe "Verbotener | threre der aufgeführten Chlorate und Perchlorate enthalten und<br>ntkonzentration den Grenzwert von 40%, so gilt ebenfalls die<br>Zugang". |   |

## Abbildung 1: Public Area

Nach dem Klick auf die Schaltfläche öffnet sich eine Seite mit fünf Schritten, siehe *Abbildung* 2.

| Schweizerische Eldgenossenschaft<br>Confederazione Svizzera<br>Confederazione Svizzera<br>Confederazione Svizzera | lic-area-fedpol                                        |                    | ٥        | L DE FR IT EN |
|----------------------------------------------------------------------------------------------------|--------------------------------------------------------|--------------------|----------|---------------|
| Home Gesuche - Bescheide - Bewilligur                                                                             | ngen 👻 Import-Export 👻                                 |                    |          |               |
| Gesuch Erwerbsbewilligun                                                                                          | g                                                      |                    |          |               |
| 0                                                                                                    | 2                                                      | (i)                | 4        | 5             |
| Person                                                                                                    | Wohnsitzadresse                                        | Rechnungs-Adresse  | Produkte | Übersicht     |
| Änderungen an den Stammdat                                                                                        | en können auf der Seite <b>Benutzerkonto pflegen</b> v | orgenommen werden. |          |               |
| Annada                                                                                                    | Netionaltät                                            |                    |          |               |
| Herr v                                                                                                    | Schweiz                                                | 11                 |          |               |
| Yerneme/h<br>Hans                                                                                                 | Augustante -                                           |                    |          |               |
| Familianame<br>Muster                                                                                             | Autweis <sup>-th</sup> urmer<br>E2222222               |                    |          |               |
| Karraspandansaprasha<br>Französisch 💌                                                                             | E-Mel Adresse<br>hans.muster@test.ch                   | 2<br>10            |          |               |
| Geburtadatum<br>1.7.1990                                                                                          | Telefon                                                | Lag                |          |               |
| AHVNommer<br>756.1111.1111.23                                                                                     | Handy                                                  | 2                  |          |               |
| ***.****.***                                                                                                    |                                                        |                    |          |               |
|                                                                                                    |                                                        |                    |          | _             |
|                                                                                                    |                                                        |                    |          | Weiter        |
|                                                                                                    |                                                        |                    |          |               |
|                                                                                                    |                                                        |                    |          |               |
|                                                                                                    |                                                        |                    |          |               |
|                                                                                                    |                                                        |                    |          |               |
|                                                                                                    |                                                        |                    |          |               |
|                                                                                                    |                                                        |                    |          |               |
| Eidgenössisches Justiz- und Polizeidepartement EJ<br>@ 2022 Informatik Service Center ISC-E IPD                   | PD                                                     |                    |          |               |

Abbildung 2 : Personendaten

In Schritt «<sup>1</sup>» muss der private Verwender mindestens die personenbezogenen Daten aus den mit «\*» gekennzeichneten und in *Abbildung 2* markierten Feldern angeben. Sobald die Felder ausgefüllt sind, einfach auf «Weiter» klicken. In Schritt «<sup>2</sup>», muss der private

Verwender seine Wohnadresse angeben, die sich zwingend in der Schweiz befinden muss, weshalb dieses Feld nicht geändert werden kann. Die Felder, die der Benutzer zwingend ausfüllen muss, sind in *Abbildung 3* hervorgehoben. Sobald die Felder ausgefüllt sind, kann der Benutzer auf «Weiter» klicken.

| Schweizerische Edigenossenschaft<br>Confederation suisse<br>Confederazion svitzera<br>Confederazion svitzra | ea-fedpol                                        |                   |          | DE FR IT EN   |
|----------------------------------------------------------------------------------------------------|--------------------------------------------------|-------------------|----------|---------------|
| Home Gesuche - Bescheide - Bewilligungen 🗸                                                                  | Import - Export 👻                                |                   |          |               |
| Gesuch Erwerbsbewilligung                                                                                   |                                                  |                   |          |               |
| 0                                                                                                    | 2                                                | (3)               | (4)      | 5             |
| Person                                                                                                    | Wohnsitzadresse                                  | Rechnungs-Adresse | Produkte | Ubersicht     |
| Änderungen an den Stammdaten könner                                                                         | n auf der Seite <b>Benutzerkonto pflegen</b> vor | genommen werden.  |          |               |
| Presse<br>Muster A                                                                                          | Idresszeile 1                                    |                   |          |               |
| 123 Wohnungs Nummer A                                                                                       | dresszeile 2                                     |                   |          |               |
| PLZ / 0H<br>8050 Zürich                                                                                     |                                                  |                   |          |               |
| Land<br>Schweiz                                                                                             |                                                  |                   |          |               |
|                                                                                                    |                                                  |                   |          |               |
|                                                                                                    |                                                  |                   |          | Zurück Weiter |
|                                                                                                    |                                                  |                   |          |               |
|                                                                                                    |                                                  |                   |          |               |
|                                                                                                    |                                                  |                   |          |               |
|                                                                                                    |                                                  |                   |          |               |
|                                                                                                    |                                                  |                   |          |               |
|                                                                                                    |                                                  |                   |          |               |
| Eidgenössisches Justiz- und Polizeidepartement EJPD<br>© 2022 Informatik Service Center ISC-EJPD            |                                                  |                   |          |               |

Abbildung 3 : Wohnsitzadresse

Dies führt den Benutzer zu Schritt «<sup>3</sup>». In diesem Schritt hat der Benutzer die Wahl, dieselbe Adresse wie im Schritt «<sup>3</sup>» (Standardwert) zu verwenden oder eine andere Rechnungsadresse anzugeben. Gibt der Nutzer eine andere Rechnungsadresse als die Adresse seines Wohnsitzes an, muss er die in *Abbildung 4* gekennzeichneten Felder ausfüllen. Es kann sich um eine Privatadresse handeln, bzw. wie auf *Abbildung 5* um eine Geschäftsadresse. Sobald dieser Schritt abgeschlossen ist, klickt der Benutzer auf «Weiter» und geht zu Schritt «<sup>4</sup>».

| Schweizerlsche Eldgenossenschaft<br>Confederation suisse<br>Confederazione Svitzera<br>Confederaziun svitze | c-area-fedpol                                                                   |                   | ¢        | DE FR IT EN   |
|----------------------------------------------------------------------------------------------------|---------------------------------------------------------------------------------|-------------------|----------|---------------|
| Home Gesuche - Bescheide - Bewilligunge                                                                     | en 🗸 Import-Export 🗸                                                            |                   |          |               |
| Gesuch Erwerbsbewilligung                                                                                   |                                                                                 |                   |          |               |
| Ø                                                                                                    |                                                                                 |                   |          | 5             |
| Person                                                                                                    | Wohnsitzadresse                                                                 | Rechnungs-Adresse | Produkte | Übersicht     |
| Rechnungsadresse identisch mit der Wor                                                                      | hnsitzadresse<br>können auf der Seite Benutzerkonto pflegen vorgenommen werden. |                   |          |               |
| Crganisation                                                                                                | breake *<br>Money Alley<br>Manusame<br>88<br>Wohnungs Nummer                    |                   |          |               |
| Vorname/n *                                                                                                 | Postfach Nummer                                                                 |                   |          |               |
| Pamilienname *                                                                                              | PLZ * On * une * Kaiman-Insein Adresszelle 1                                    |                   |          |               |
|                                                                                                    | Adresszeile 2                                                                   |                   |          |               |
|                                                                                                    |                                                                                 |                   |          | Zurück Weiter |
| Eidgenössisches Justiz- und Polizeidepartement EJPD<br>© 2022 Informatik Service Center ISC-EJPD            | )                                                                               |                   |          |               |

## Abbildung 4 : Rechnungsadresse

| Schweizerische Eldgenossenschaft<br>Confederation suisse<br>Confederazione Svizzera<br>Confederazion svizza | area-fedpol                                                  |                   | C        | DE FR IT EN |
|----------------------------------------------------------------------------------------------------|--------------------------------------------------------------|-------------------|----------|-------------|
| Home Gesuche - Bescheide - Bewilligungen                                                                    | ♥ Import - Export ♥                                          |                   |          |             |
| Gesuch Erwerbsbewilligung                                                                                   |                                                              |                   |          |             |
| Ø                                                                                                    |                                                              |                   |          | 5           |
| Person                                                                                                    | Wohnsitzadresse                                              | Rechnungs-Adresse | Produkte | Übersicht   |
| Rechnungsadresse identisch mit der Wohn                                                                     | sitzadresse                                                  |                   |          |             |
| Ånderungen an den Stammdaten kö                                                                             | innen auf der Seite <i>Benutzerkonto pflegen</i> vorgenommen | werden.           |          |             |
| Vrganisation                                                                                                | Seesse -<br>Money Alley                                      |                   |          |             |
| Name der Organisation *                                                                                     | B8 Wohnungs Nummer                                           |                   |          |             |
| Namens zusatz der Organisation *                                                                            | Postfach Nummer                                              |                   |          |             |
| Anrede 👻                                                                                                    | PLZ * Ort *                                                  |                   |          |             |
| Vorname/n                                                                                                   | Lerd *<br>Kaiman-Inseln                                      |                   |          |             |
| Familienname                                                                                                | Adresszeile 1                                                |                   |          |             |
|                                                                                                    | Adresszeile 2                                                |                   |          |             |
|                                                                                                    |                                                              |                   |          | 7. Waiter   |
|                                                                                                    |                                                              |                   |          |             |
|                                                                                                    |                                                              |                   |          |             |
| Eidgenössisches Justiz- und Polizeidepartement EJPD<br>© 2022 Informatik Service Center ISC-EJPD            |                                                              |                   |          |             |

Abbildung 5 : Rechnungsadresse einer Organisation

In Schritt « • », gibt der Verwender den Stoff an für welchen er eine Bewilligung benötigt. Die Zentralstelle Explosivstoffe von fedpol erteilt **immer** Bewilligungen für die im Antrag enthaltenen Stoffe. Dies gilt auch dann, wenn der private Verwender ein Produkt angegeben hat. Durch diese Erleichterung braucht der Kunde die Zusammensetzung des Produkts, das er täglich verwendet, nicht zu kennen. *Abbildung 6* veranschaulicht den Inhalt des Antrags, unabhängig davon, ob es sich um ein Erzeugnis oder einen Stoff handelt. Nachdem die Stoffe oder Produkte eingegeben sind, kann die Privatperson auf «Weiter» klicken. Die roten Felder sind in allen Fällen obligatorisch, während die gelben Felder nur dann obligatorisch sind, wenn der Benutzer einen Stoff erwähnt.

| Schweizerische Eldgenossenschaft<br>Confederation suitse<br>Confederazione Sitzera<br>Confederazion svitzra | ea-fedpol         |                                    |                      | ⌀ ᆂ | DE FR IT EN   |
|----------------------------------------------------------------------------------------------------|-------------------|------------------------------------|----------------------|-----|---------------|
| Home Gesuche - Bescheide - Bewilligungen 👻                                                                  | Import - Export 🗸 |                                    |                      |     |               |
| Gesuch Erwerbsbewilligung                                                                                   |                   |                                    |                      |     |               |
| Ø                                                                                                    |                   |                                    | 6                    |     | (5)           |
| Person                                                                                                    | Wohnsitzadresse   | Rechnungs-Adresse                  | Produkte             |     | Übersicht     |
| Predukt *<br>Salpetersäure                                                                                  | ٦                 | Verwerdungstandt *<br>Metallätzung | Kanaerinelon -<br>10 |     |               |
|                                                                                                    |                   |                                    |                      |     | +             |
|                                                                                                    |                   |                                    |                      |     | Zurück Weiter |

#### Abbildung 6 : Wahl der Substanz oder des Produkts

In Schritt «<sup>3</sup>», erhält der Benutzer eine Gesamtübersicht seiner Daten, siehe *Abbildung* 7. Um die Anfrage versenden zu können, muss der Nutzer der Datenschutzerklärung zustimmen und bestätigen, dass er Kenntnis von den durch die Anfrage entstehenden Kosten erlangt hat, und anschliessend auf «Anfrage versenden» klicken. Nach Übermittlung der Anfrage an fedpol wird diese umgehend bearbeitet. Abhängig von der Anzahl der Anfragen, die bei fedpol eingehen, kann die Bearbeitung Ihrer Anfrage mindestens zwei Wochen dauern.

| Gesuche - Bescheide - Bewilligungen 👻           | Import - Export 🐱               |                                |                                                           |                 |                        |
|-------------------------------------------------|---------------------------------|--------------------------------|-----------------------------------------------------------|-----------------|------------------------|
| uch Erwerbsbewilligung                          |                                 |                                |                                                           |                 |                        |
| ð                                               |                                 |                                |                                                           |                 | 6                      |
| son                                             | Wohnsitzadresse                 |                                | Rechnungs-Adresse                                         | Produkte        | Übersicht              |
| erson                                           |                                 |                                | Wohnsitzadresse                                           |                 |                        |
| rede                                            | Netionalität                    |                                |                                                           |                 |                        |
| err –                                           | Schweiz                         |                                | Stresse                                                   |                 |                        |
|                                                 | i manala Tar                    |                                | Muster                                                    |                 |                        |
| ans                                             | Identitätskarte                 | ~                              | H eusnummer                                               |                 |                        |
|                                                 |                                 |                                | 123                                                       |                 |                        |
| nilenneme                                       | Ausonis Nummer                  |                                | PLZ / Ort                                                 |                 |                        |
| uster                                           | E                               |                                | 8050 Zürich                                               |                 |                        |
| respondenzaproche                               | E-Mail Adresse                  | 2                              | Land                                                      |                 |                        |
| anzosisch 👻                                     | hans.muster@test.ch             |                                | Schweiz                                                   |                 |                        |
| runtadatum                                      |                                 |                                |                                                           |                 |                        |
| 7.1990                                          |                                 |                                |                                                           |                 |                        |
| V-Nummer                                        |                                 |                                |                                                           |                 |                        |
| 56.1111.1111.23                                 |                                 |                                | Rechnungs-Adresse                                         |                 |                        |
| 10,0220,0220,02                                 |                                 |                                | -                                                         |                 |                        |
|                                                 |                                 |                                | Rechnungsadresse identisch mit der Wohnsitzadresse        |                 |                        |
|                                                 |                                 |                                |                                                           |                 |                        |
|                                                 |                                 |                                |                                                           |                 |                        |
| Produkte                                        |                                 |                                |                                                           |                 |                        |
|                                                 |                                 |                                |                                                           |                 |                        |
| Rendult                                         |                                 | Variantinese                   | and a                                                     | Contaction in a |                        |
| CLORATO DI POTASSIO                             |                                 | <ul> <li>Metallätzu</li> </ul> | ng                                                        | 10              |                        |
|                                                 |                                 |                                |                                                           |                 |                        |
|                                                 |                                 |                                |                                                           |                 |                        |
|                                                 |                                 |                                |                                                           |                 |                        |
|                                                 |                                 |                                |                                                           |                 |                        |
| echtliches                                      |                                 |                                |                                                           |                 |                        |
|                                                 |                                 |                                |                                                           |                 |                        |
| ] Ich habe die <u>Datenschutzbestimmungen</u> g | gelesen und stimme diesen zu.   |                                |                                                           |                 |                        |
| Ich bin mir bewusst, dass durch das Abser       | nden des Gesuchs Kosten entsteh | ien, welche dem A              | bsender in Rechnung gestellt werden. Diese Kosten sind im | VVSG zu finden. |                        |
|                                                 |                                 |                                |                                                           |                 |                        |
|                                                 |                                 |                                |                                                           |                 |                        |
|                                                 |                                 |                                |                                                           |                 | Zurück Gesuch absenden |
|                                                 |                                 |                                |                                                           |                 |                        |

Abbildung 7 : Übersicht

## 1.2. Ab dem zweiten Antrag auf Erwerbsbewilligung

Stellt ein privater Verwender nicht zum ersten Mal einen Bewilligungsantrag, so sind alle Felder, die bei der ersten Anfrage übermittelt wurden, bereits ausgefüllt, mit Ausnahme der Felder für den Schritt « ) »und einige Felder von Schritt « ). Um Änderungen an seinen personenbezogenen Daten vorzunehmen, muss der private Verwender sein persönliches Konto aufrufen, indem er auf « ) »klickt, die Änderungen wie auf der Seite in *Abbildung 8* dargestellt vornimmt und erst dann den Antrag stellt. Die in *Abbildung 8* dargestellten Daten können nicht geändert werden.

| Schweizerliche Eldgenassenschaft<br>Confederation suitze<br>Confederation Statura<br>Confederazion svitza |                      |                   | Ċ              | DE FR IT EN |
|----------------------------------------------------------------------------------------------------|----------------------|-------------------|----------------|-------------|
| Home Gesuche - Bescheide - Bewilligungen 👻 Import - Export 👻                                              |                      |                   |                |             |
| Person Detail                                                                                             |                      |                   |                | 8           |
| Arrada                                                                                                    | Korrespondenzaprezhe | Australia Typ *   | Augusta Nummer |             |
| Herr +                                                                                                    | Französisch          | ldentitätskarte * | E2222222       | _           |
| Vornama/n                                                                                                 | Geburtsdetum         |                   |                |             |
| Hans                                                                                                    | 1.7.1990             |                   |                |             |
| Familiannama                                                                                              | AHPhummer            |                   |                |             |
| Muster                                                                                                    | 756.1111.1111.23     |                   |                |             |
| Critical Advesse                                                                                          | ***,****,****,**     |                   |                |             |
| hans.muster@test.ch                                                                                       | Netionalhat          |                   |                |             |
|                                                                                                    | Schweiz              |                   |                |             |
|                                                                                                    |                      |                   |                |             |
|                                                                                                    |                      |                   |                |             |
| Account-Information                                                                                       |                      |                   |                |             |
|                                                                                                    |                      |                   |                |             |
| C-Mail Advance                                                                                            |                      |                   |                |             |
| david.rumo@fedpol.admin.ch                                                                                |                      |                   |                |             |
|                                                                                                    |                      |                   |                |             |
| Adressinformation                                                                                         |                      |                   |                | ~           |
| Kontakt-Information                                                                                       |                      |                   |                | ~           |

Abbildung 8 : Informationen zum persönlichen Konto

#### 1.3. Entscheidung über Antrag auf Erwerbsbewilligung

Die Entscheidung von <u>fedpol</u> wird je nach Art der Anfrage (elektronisch oder auf dem Postweg) entweder elektronisch oder per Post mitgeteilt. In der Regel dauert die Bearbeitung eines Antrags weniger als zwei Wochen.

#### 1.3.1. Elektronische Anfrage

Wurde die Anfrage elektronisch gestellt, erhält der Nutzer eine Benachrichtigung per E-Mail, sobald die Entscheidung im öffentlichen Portal abrufbar ist. Durch Anwählen der Schaltfläche «eine Erwerbsbewilligung ansehen» im Online-Portal öffnet sich die Seite Erwerbsbewilligung und Gesuche (*Abbildung 9*).

| Schweizerische Eidgenossens<br>Confédération suisse<br>Confederazione Svizzera<br>Confederaziun svizra | public-are                         | ea-fedpol                    |                               |  | 0 | ÷ | DE FR | IT EN |
|----------------------------------------------------------------------------------------------------|------------------------------------|------------------------------|-------------------------------|--|---|---|-------|-------|
| Home                                                                                                   |                                    |                              |                               |  |   |   |       |       |
| Erwerbsbewilligur                                                                                      | ng und Gesuche                     |                              |                               |  |   |   |       |       |
| Aktuelle Erwerbsbewilligur<br>Gesuche                                                                  | ng herunterladen                   |                              |                               |  |   |   |       |       |
| Eingegangen am Art<br>14.12.2022 act                                                                   | tikel<br>ide nitrique 20-65%       | Entschieden am<br>14.12.2022 | Entscheid-Status<br>Bewilligt |  |   |   |       |       |
| Eingegangen am Art<br>20.12.2022 Gir                                                                   | tikel<br>rod Oxygène actif liquide | Entschieden am 21.12.2022    | Entscheid-Status<br>Bewilligt |  |   |   |       |       |
| Eidgenössisches Justiz- und Poli:<br>© 2022 Informatik Service Center                                  | zeidepartement EJPD<br>r ISC-EJPD  |                              |                               |  |   |   |       |       |

Abbildung 9 : Erwerbsbewilligung und Gesuche

Mithilfe des Symbols "
 kann er den Bescheid herunterladen und durch Klicken auf den Button "Aktuelle Erwerbsbebewilligung herunterladen" die Berechtigung, mit der er in die

Verkaufsstelle seiner Wahl gehen kann, um dort einzukaufen. Die Rechnung wird ihm per Post zugeschickt.

## 1.3.2. Anfrage auf dem Postweg

Wurde ein Antrag auf dem Postweg gestellt, erhält der private Verwender alle Dokumente auf dem Postweg.